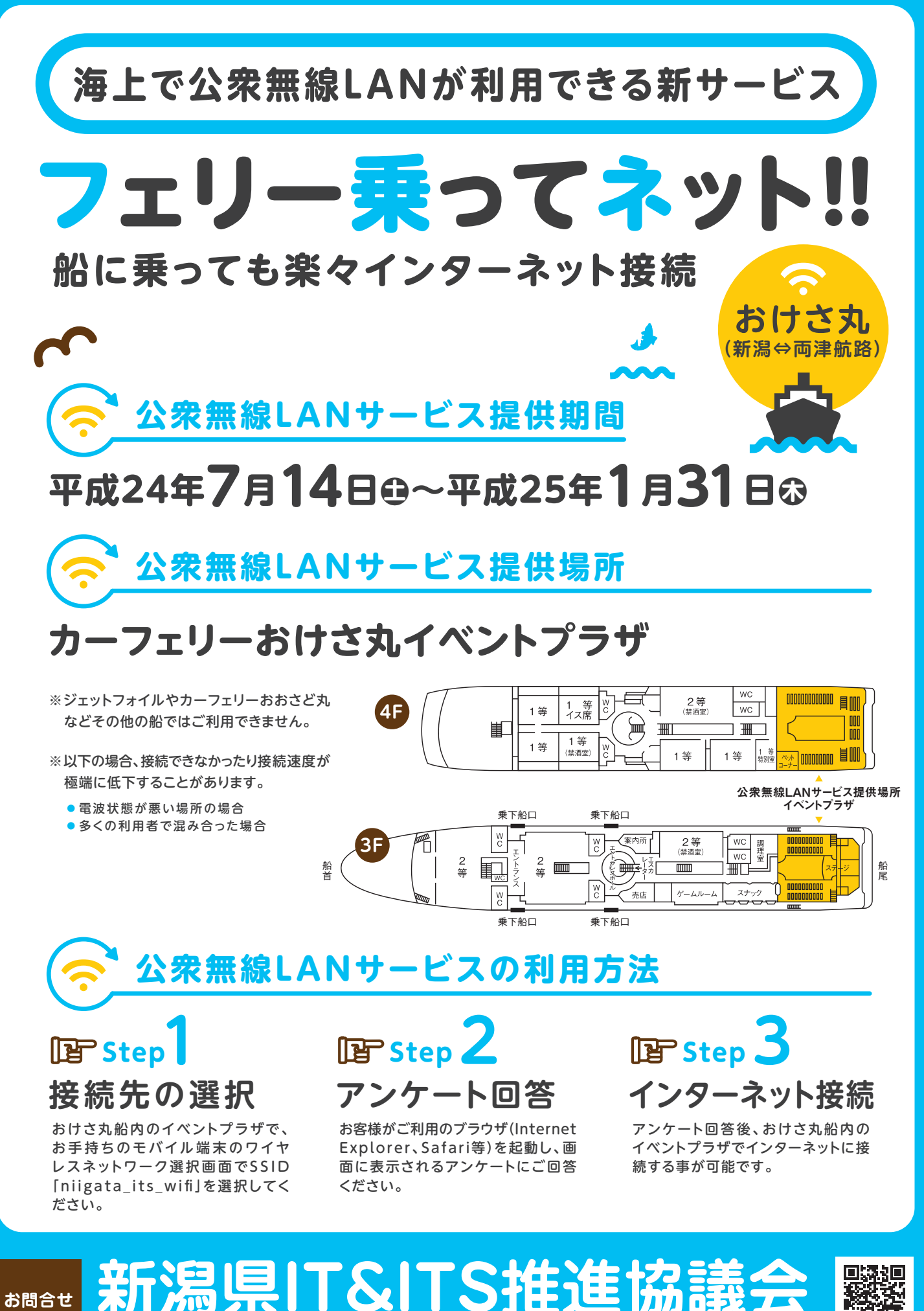

お問合せ

新潟県総務管理部情報政策課 TEL.025-280-5106 http://www.nijgata-wifi.net **事務局** /

詳しくはコチラから

回知题

## ご利用方法

## 利用手順1:Wi-Fiに接続

①Wi-Fi 設定画面で、SSID (ワイヤレスネットワーク): niigata\_its\_wifi を選択してください。

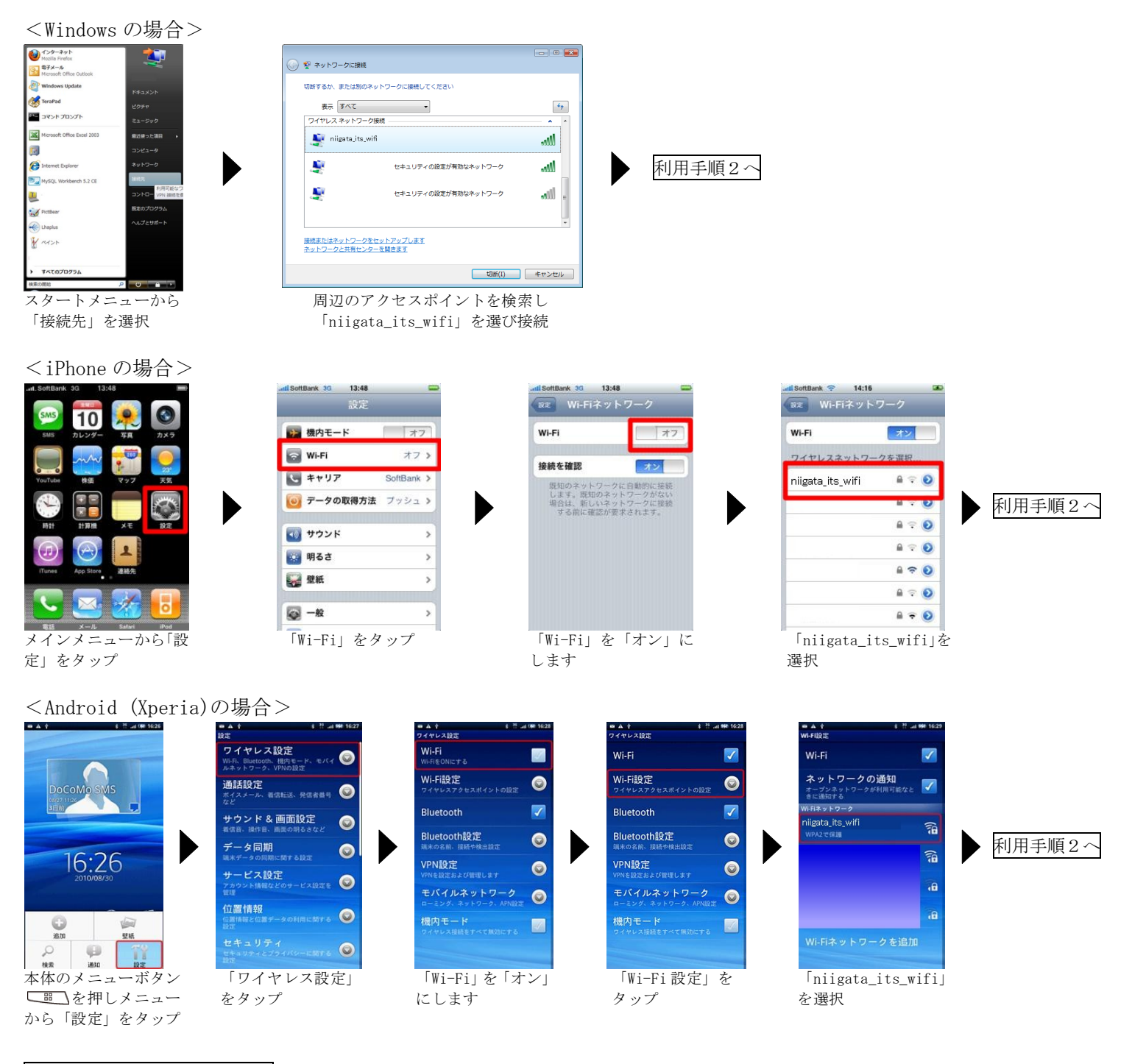

## 利用手順2:ご利用の前に

①ご利用端末のブラウザを起動します。アンケート画面が表示されます。

②アンケートに回答すると、右下の画面が表示され Wi-Fi サービスが利用できるようになります。

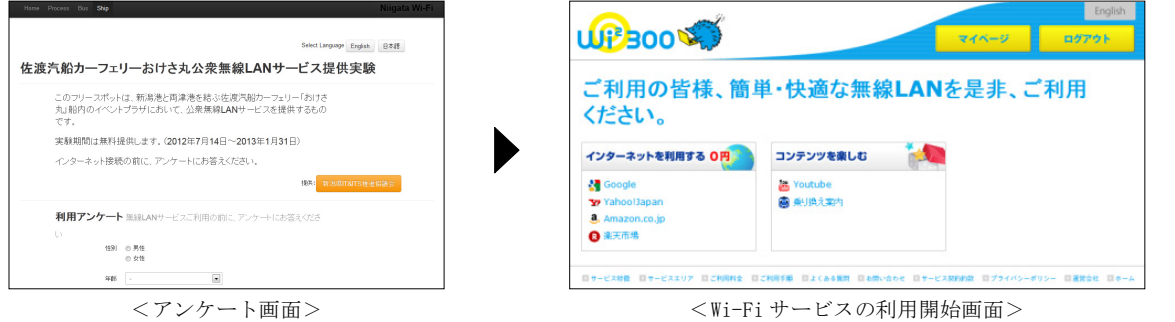